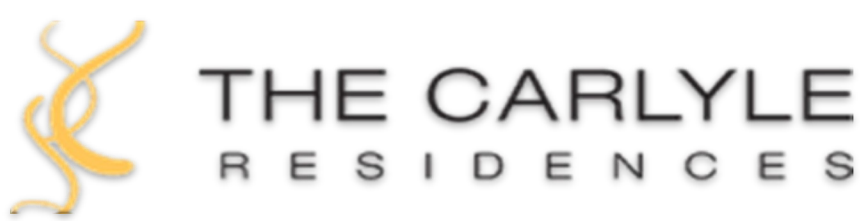

## Resident Newsletter Fall 2023

10776 Wilshire Blvd. Los Angeles, CA 90024 www.carlyleonwilshire.org

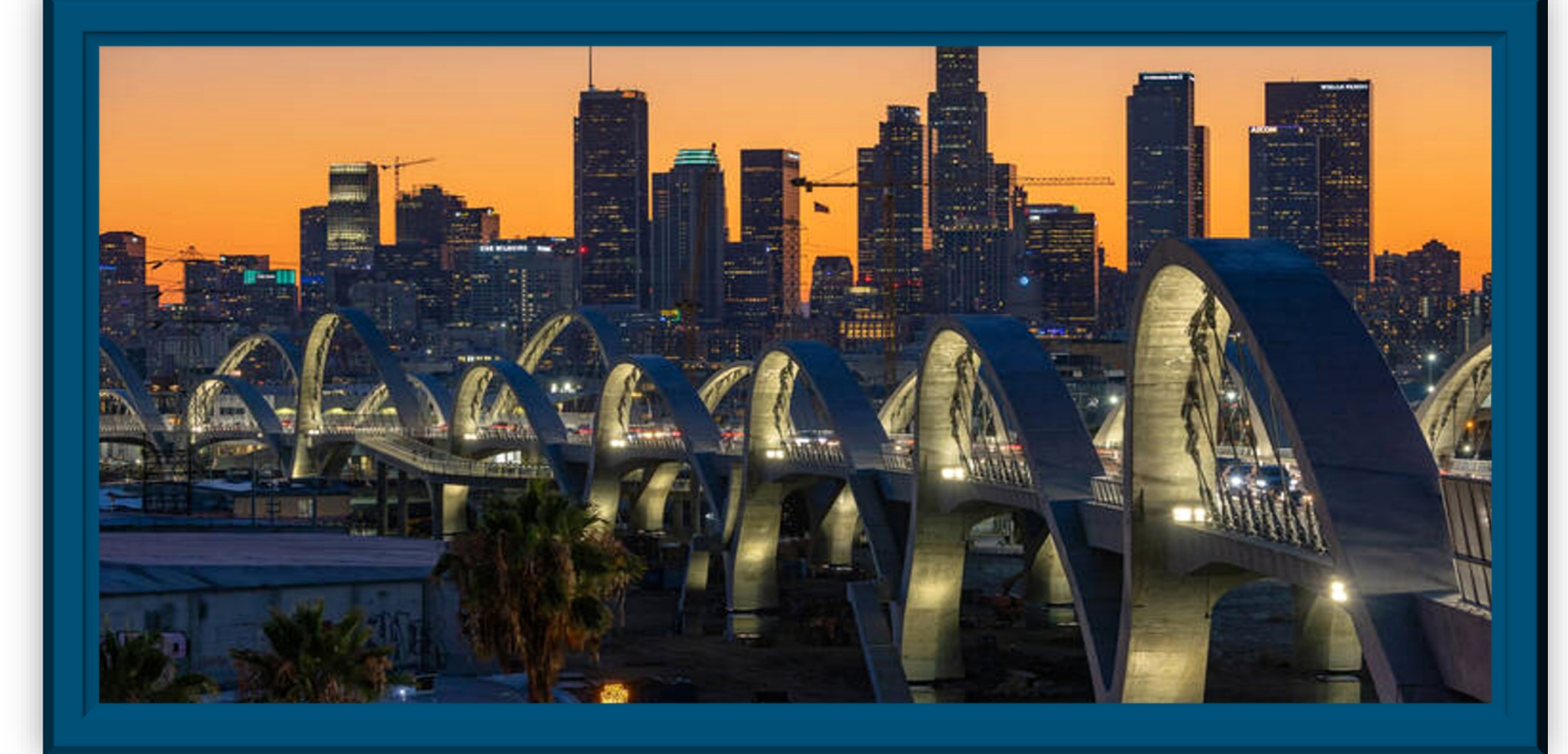

| BOARD OF DIRECTORS             | MANAGEMENT                                                          | INSIDE THIS ISSUE               |   |
|--------------------------------|---------------------------------------------------------------------|---------------------------------|---|
| Board President: Irv Weintraub | General Manager: Eli Bar                                            | Action Employee of the Quarter- |   |
|                                | (ebar@actionlife.com)                                               | Rocky David, Manager Assistant  | 2 |
| Vice President: Lenore Kavne   | <b>Operations Manager:</b> Harrison True (htrue@actionlife.com)     | New Carlyle Staff Members-      | 2 |
| ·····,···                      |                                                                     | Alex Lopez /John Woodley        |   |
| Treasurer: Steve Good          | Manager Assistant: Rocky David                                      | Carlyle Carwash Monthly         | 3 |
|                                | (rdavid@actionlife.com)                                             | Membership                      |   |
| Secretary: Brian Kluft         | <b>Chief Engineer:</b> Walter Hernandez (whernandez@actionlife.com) | SnapHOA Resident Portal         | 3 |
| Member at Large: David Leveton |                                                                     | Annual Resident Holiday Party   | 4 |

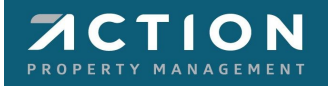

### THE CARLYLE FAMILY WELCOMES...

Alex Lopez, and also a big WELCOME BACK to John Woodley!

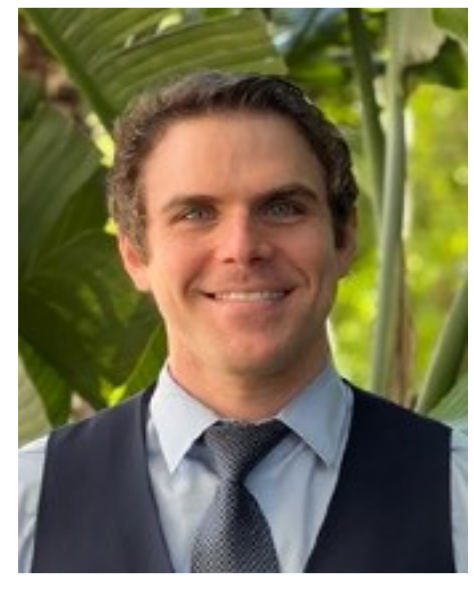

John Woodley

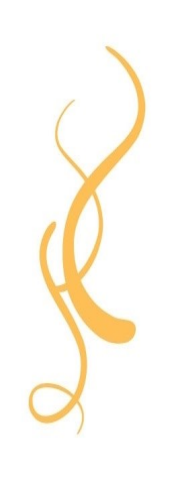

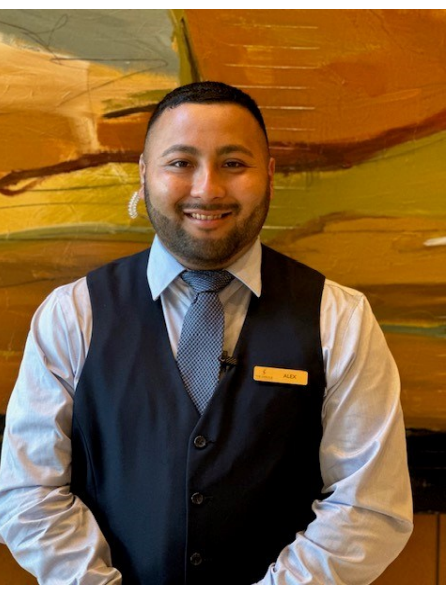

**Alex Delgado** 

## PLEASE JOIN US IN CONGRATULING Rocky David....ACTION EMPLOYEE OF THE QUARTER!

Rocky David, Manager Assistant, was recently nominated, and went on to WIN the title of Action Property Management Employee of the Quarter!

Each quarter, Action team members company wide, send in their nominations of who they want to recognize. We are proud to say Rocky was awarded for all the great work he has brought to the team, and The Carlyle!

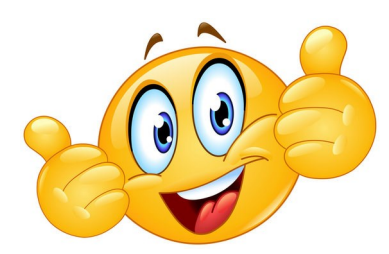

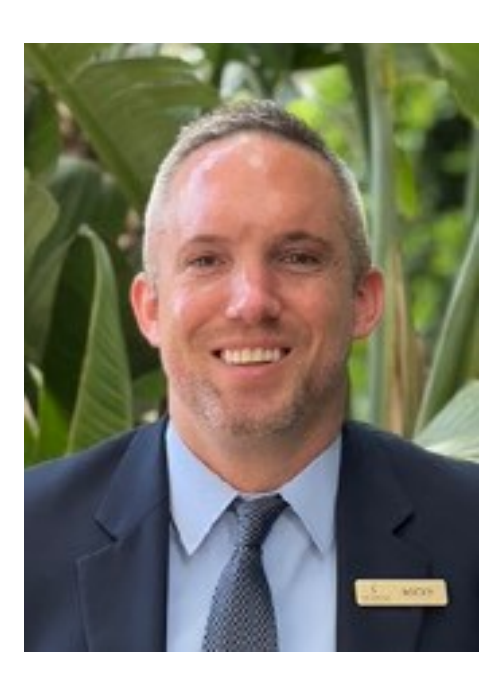

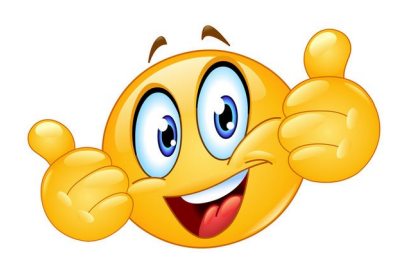

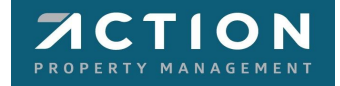

# **Carlyle Carwash Monthly Membership**

#### \$150.00/month

includes:

1 standard wash a week (4 per month)

1 exterior wax **OR** 1 interior detailed cleaning every month

Please reach out to Eli Martinez, owner of Quality Auto Detail, at 310-590-6748 to enroll

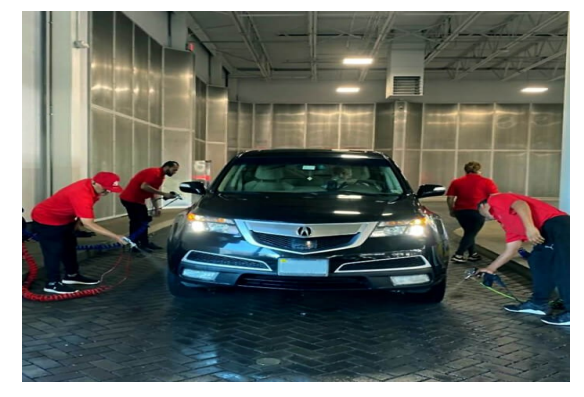

### **DID YOU KNOW**

There is a resource available to you that allows you to easily monitor/manage your account on the go or in the comfort of your home!

#### SnapHOA Resident Portal- Owner Registration

- 1. Access https://resident.snaphoa.com in a web browser.
- 2. Click on the Register button.
- 3. Enter your full, twelve-digit account number. If you do not know your twelve-digit account number, please contact your Management Team.
- 4. Please provide the property address and name of the Owners on the deed.
- 5. Click Submit. In the validation step to "Choose a name that is listed on the deed of your property", select the option that matches the last name of an Owner on the deed of your property.
- 6. In the validation step to "Choose your property address", select the option that matches the address for your property.
- 7. Click Submit
- 8. Fill in the information on the Finish Setting Up Your Profile page to match your personal information (this information does not need to match the deed).
- 9. Click Register. You will now be logged in.

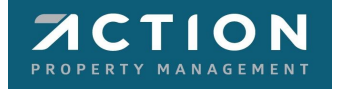

### Annual Resident Holiday Party-Three years in the making!

THE BOARD OF DIRECTORS ALONG WITH YOUR SOCIAL COMMITTEE CORDIALLY INVITES YOU TO

he Carlyle Annua Holiday Party

WHEN: TUESDAY DECEMBER 5TH WHERE : CARLYLE SALON TIME: 7:00PM DRESS CODE: BUSINESS CASUAL

> RSVP: RDAVID@ACTIONLIFB.COM 310-474-0649

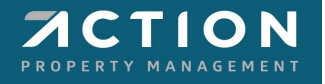